## **Description**

The Chrome cache temporarily stores images, scripts, and other parts of websites you visit in order to speed up your browsing experience.

## **Resolution**

To resolve this issue, please do the following:

1. In Chrome, click the address bar in your browser and type or copy and paste the below text, then press the "Enter" or "Return" key on your keyboard.

chrome://appcache-internals

| 🖉 🗮 REI Forms Live - | New Sourt ×                                   |    | x |
|----------------------|-----------------------------------------------|----|---|
| ← → C fi             | Chrome://appcache-internals                   | \$ | Ξ |
|                      | 🗅 chrome://appcache-internals                 | 1  |   |
|                      | 🔍 chrome://appcache-internals - Google Search |    |   |
|                      |                                               |    |   |
|                      |                                               |    |   |
|                      |                                               |    |   |
|                      |                                               |    |   |

Figure 1 – Chrome Address Bar

- 2. On the Application Cache page (see Figure 2), look for any of the following sites:
  - \*.reiformslive.com.au
  - \*.reiformsnow.com.au
  - \*.realform.net.au
  - \*.dynamicforms.com.au

**NB:** The asterisk (\*) is a placeholder, any text is valid. See Figure 2 for examples.

- 3. Click the "Remove Item" links for all matching sites.
- 4. Close all open Chrome windows.

| AppCache ×                                                                      |       |
|---------------------------------------------------------------------------------|-------|
| ← → C f Chrome://appcache-internals                                             | ☆ ♦ ≡ |
| Application Cache                                                               |       |
|                                                                                 | _     |
| Manifest: <u>https://app.dynamicforms.com.au/cache.manifest</u><br>Size: 1.0 MB |       |
| Remove Item View Details https://app.realform.net.au/                           |       |
| Manifest: <u>https://app.realform.net.au/cache.manifest</u><br>Size: 1.4 MB     |       |
| Remove Item View Details<br>https://nsw.reiformslive.com.au/                    |       |
| Manifest: <u>https://nsw.reiformslive.com.au/cache.manifest</u><br>Size: 1.1 MB |       |
|                                                                                 |       |
| Remove Item View Details                                                        |       |

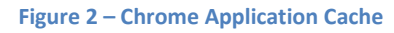

**NB:** In this example, all three sites should be removed.

You can now reopen Chrome and open your usual REI Forms Live site.

If issues persist, please contact the support team for your state, listed at https://help.reiformslive.com.au/#support